Stadtsparkasse München

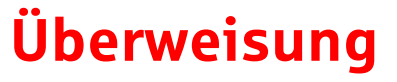

Überweisung Übertrag Auslandsüberweisung

SEPA-Überweisungen innerhalb der EU-Länder inkl. Deutschland, sowie Island, Norwegen, Liechtenstein, Andorra, Monaco, San Marino, die Schweiz, dem Vereinigten Königreich und Vatikanstadt. Bei Aufträgen nach Andorra, Monaco, San Marino, in die Schweiz, in das Vereinigte Königreich oder Vatikanstadt wird ein Entgelt von 15,00 Euro belastet. Bitte beachten Sie die Meldepflicht bei Transaktionen über 12.500 Euro.

Der Auftrag wurde entgegengenommen. 28. Juli 2022 um 14:06:45 Uhr

Hinweis: Sie können die verwendete Empfänger-IBAN zur <u>Empfänger-Whitelist</u> hinzufügen, um bei zukünftigen Überweisungen an diese IBAN keine Freigabe erteilen zu müssen.

Empfänger hinzufügen 🕥

Auftragsdetails ausblenden Girokonto Komfort Auftraggeber: DE89 7015 0000 00**12 1923 40** WERNER SCHWARZ Überweisung Auftragsart: Begünstigter (Name oder annette stümpert Firma): **IBAN:** DE39 5485 0010 1700 2190 49 BIC: SOLADES1SUW bei (Kreditinstitut): Sparkasse Südpfalz Betrag: 2.506,14 EUR Verwendungszweck: ReNr 10775147, KdNr 15078 Zahlungsart (Purpose): Standard

Druckansicht

Neue Überweisung 🕥

paydirekt registrieren 🕥 Registrieren Sie sich hier für paydirekt.

Empfängervorlagen (>) Pflegen Sie hier Ihre Empfängervorlagen für weitere Überweisungen.

Handy aufladen 🕥 Laden Sie hier Ihr Prepaid Handy.

Adresse prüfen  $\bigcirc$ Überprüfen Sie Ihre hinterlegte Adresse.